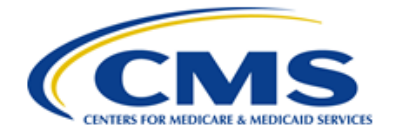

Centers for Medicare & Medicaid Services CMS eXpedited Life Cycle (XLC)

# **Identity Management (IDM) System**

## Quick Start Remote Identity Proofing (RIDP) User Guide

Version 0.06 11/14/2023

Document Number: Quick Start Remote Identity Proofing (RIDP) User Guide Contract Number: HHSM-500-2017-00015I TO HHSM-500-T0001 Last Reviewed: 11/14/2023

### **Table of Contents**

| 1. Intro          | duction                                                                                                    | 1           |
|-------------------|----------------------------------------------------------------------------------------------------|-------------|
| 1.1<br>1.2        | Identity Management (IDM) System Overview<br>Purpose of the Quick Start Remote Identity Proofing (RIDP) User Guide                    | 1<br>1      |
| 2. Rem            | ote Identity Proofing                                                                                                    | 2           |
| 2.1<br>2.2        | Overview of Remote Identity Proofing<br>Description of the RIDP Process                                                               | 2<br>2      |
| 3. RIDF           | P Calling Options and User Authentication Procedure                                                                                   | 3           |
| 3.1<br>3.2        | Options for Calling RIDP<br>The RIDP User Authentication Procedure                                                                    | 3<br>3      |
| 4. Proc           | edure to Complete the RIDP Process                                                                                                    | 8           |
| 4.1<br>4.2<br>4.3 | Review and Accept the RIDP Terms and Conditions<br>Verify Personally Identifiable Information (PII)<br>Failed RIDP Recovery Procedure | 8<br>9<br>4 |
| Append            | lix A: Record of Changes 1                                                                                                    | 6           |
| Append            | lix B: Acronyms1                                                                                                    | 7           |

### List of Figures

### List of Tables

| Table 1: RIDP Standalone Mode URLs | 3  |
|------------------------------------|----|
| Table 2: Standalone URL Parameters | 3  |
| Table 3 Record of Changes          | 16 |
| Table 4: Acronyms                  | 17 |

### 1. Introduction

The Centers for Medicare & Medicaid Services (CMS) is a federal agency that ensures health care coverage for more than 100 million Americans. CMS administers Medicare and Medicaid and provides funds and guidance for all of the 50 states in the nation, for their Medicaid programs, and Children's Health Insurance Program (CHIP). CMS works together with the CMS community and organizations in delivering improved and better coordinated care.

### 1.1 Identity Management (IDM) System Overview

CMS created the IDM system to provide Business Partners with a means to request and obtain a single User ID which they can use to access one or more CMS applications. The IDM system uses a cloud-based distributed architecture that supports the needs of both legacy and new applications while providing an improved user experience on desktop and laptop computers as well as tablet and smartphone mobile devices.

# 1.2 Purpose of the Quick Start Remote Identity Proofing (RIDP) User Guide

This quick start user guide provides the user with basic step-by-step instructions on how to use the following core functions of the IDM user interface:

• **RIDP:** An automated web-enabled process that verifies a user's identity quickly and securely.

### 2. Remote Identity Proofing

### 2.1 Overview of Remote Identity Proofing

RIDP is an important component of the CMS IDM system. It provides application owners with a basis to establish a high Identity Assurance Level (IAL) that a user is, in fact, who they claim to be.

RIDP makes use of a web service and data provided by Experian, a consumer credit reporting company. Experian uses information from a user's credit history to remotely confirm the user's identity.

### 2.2 Description of the RIDP Process

Remote Identity Proofing is a process that permits a user to verify their identity quickly and reliably by providing evidence to support their claim using a highly reliable computer-based automated service.

Remote identity proofing is a simple process that consists of the following stages:

- 1. Review and accept the RIDP Terms and Conditions.
- 2. Verify personally identifiable information (PII).
- 3. Recover from a failed RIDP session (only necessary if a previous attempt failed).

### 3. RIDP Calling Options and User Authentication Procedure

This section provides information and procedures for calling RIDP and the RIDP authentication process.

### 3.1 Options for Calling RIDP

The RIDP process can be called by clicking or entering the following URLs for the respective environments as listed in **Table 1: RIDP Standalone Mode URLs.** 

#### Table 1: RIDP Standalone Mode URLs

| Environment | URL                                                                                              |
|-------------|--------------------------------------------------------------------------------------------------|
| Test        | https://test.home.idm.cms.gov/ridp/?ial=IAL2?success-url= <url>&amp;failed-url=<url></url></url> |
| Impl        | https://impl.home.idm.cms.gov/ridp/?ial=IAL2?success-url= <url>&amp;failed-url=<url></url></url> |
| Prod        | https://home.idm.cms.gov/ridp/?ial=IAL2?success-url= <url>&amp;failed-url=<url></url></url>      |

Each URL contains parameters that will vary based on the calling application **Table 2: Standalone URL Parameters** summarizes those parameters.

#### Table 2: Standalone URL Parameters

| Parameter Value(s) |             | Meaning                                                                                        |
|--------------------|-------------|------------------------------------------------------------------------------------------------|
| ial                | IAL2        | The requested Identity Assurance Level                                                         |
| success-url        | <url></url> | The URL to which the user should be redirected after completing the RIDP process successfully. |
| failed-url         | <url></url> | The URL to which the user should be redirected in case of any failure.                         |

### 3.2 The RIDP User Authentication Procedure

This section provides the procedure for how to authenticate to the CMS IDM system. The IDM system authenticates the user and permits the user to access the RIDP application with the proper IAL.

#### Note(s):

- 1. If the user has previously authenticated to the IDM system **AND** their session **HAS NOT** expired, the user will be taken directly to the RIDP user interface.
- 2. If the user has previously authenticated to the IDM system **BUT** their session **HAS** expired, the user will be taken to the IDM login screen.

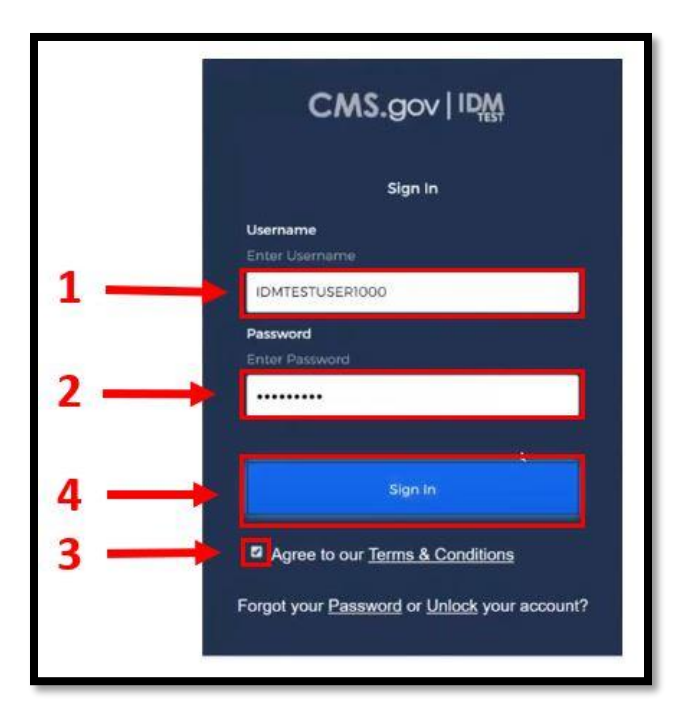

Figure 1: IDM Login Screen (Username, Password, and Terms Agreement)

Step 1: *Type* the Username into the Username dialog box.

- Step 2: Type the Password into the Password dialog box.
- Step 3: *Click* the checkbox to acknowledge agreement with the Terms & Conditions.
- Step 4: *Click* the green **Sign In** button.

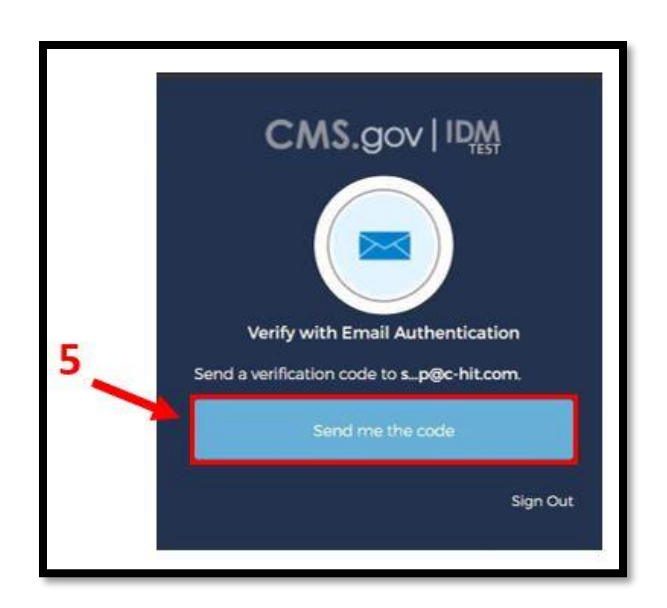

Figure 2: MFA OTP Request Window

Step 5: When the Multi-factor Authentication (MFA) One-time Password (OTP) Request window appears, *Click* the **Send me the code** button to request an OTP.

• The OTP delivery method can be an email, a voice message, a text message, or a push notification based on the user's MFA device choice.

#### Note(s):

- The IDM system uses Email MFA by default, but it allows the user to use other MFA devices. If an alternate MFA device is used, then Step 5, Step 6, and Step 7 will vary slightly in the way a user requests and receives the OTP. In addition to Email MFA, IDM currently supports the following MFA devices:
  - a. Interactive Voice Response (IVR)
  - b. Google Authenticator
  - c. Okta Verify
  - d. Short Message Service (SMS) Text Message
  - e. YubiKey
- In some cases, users may not be required to use MFA verification. If MFA is not required, Step 5, Step 6, and Step 7 will be skipped, and the system will proceed to the LOA check phase.

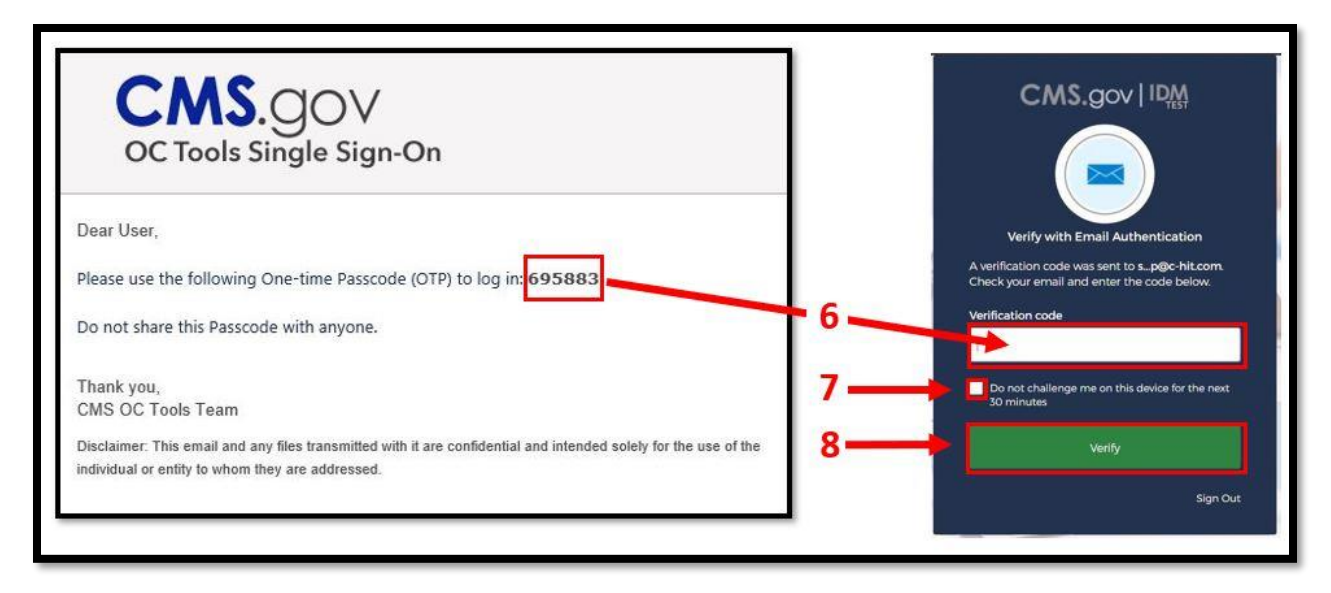

Figure 3: MFA OTP Email and MFA Verification Window

Step 6: The MFA device will return a six-digit OTP. *Type* the **OTP** into the **Verification Code** dialog box. If the MFA device uses push notifications, a code will not be required.

Step 7: (*Optional*) *Click* the checkbox to select the option "**Do not challenge me on this device for the next 30 minutes**".

• If this step is performed, users will bypass the MFA verification phase of the authentication process if they logoff and log back onto the system again within 30 minutes of completing this MFA verification event.

Step 8: Click the Verify button.

#### Identity Assurance Level (IAL) Checks

A user's identity assurance level is used to indicate the level of confidence that a given user is who they say they are based on the information they provide to the system during the initial account creation process and during subsequent logins and system use.

There are two IALs: IAL 1 and IAL 2; where IAL 1 represents the lowest Identity Assurance Level and IAL 2 represents the highest Identity Assurance Level. The following general guidelines pertain to a user's IAL:

- A user is IAL 1 by default as soon as they register.
- Once IAL 2 is reached, no changes can be made to the IAL.

Once the user authenticates to the system, the requested IAL will be checked against the user's existing IAL if one exists. The RIDP process will not initiate if the following condition exists:

• The requested IAL is equal to the existing IAL.

**Requested IAL is Equal to Existing IAL**: The RIDP process will not initiate if the user possesses an IAL that is equal to the requested IAL. The following will occur instead:

- The system will display a message that states, "This user has already been identity proofed at the required proofing level."
- Click the red Cancel button.

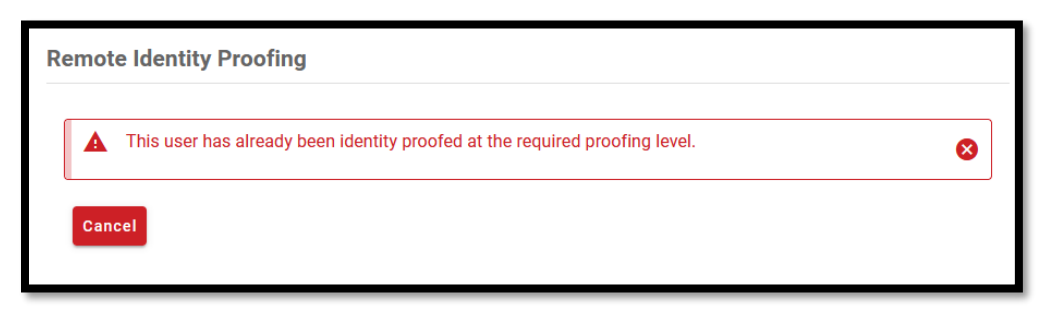

Figure 4: IAL Check Response Message for Requested IAL Equal to Existing IAL

### 4. Procedure to Complete the RIDP Process

This section provides the procedure for how to use the RIDP application.

#### 4.1 Review and Accept the RIDP Terms and Conditions

The initial page provides an overview of the RIDP process and provides users with an opportunity to review the RIDP terms and conditions. The procedure in this section provides the steps to review and accept the RIDP terms and conditions.

#### Note(s):

1. The **Next** button will not turn green nor will it become selectable until agreement with the terms and conditions have been acknowledged.

| Role Request                                                           |                                                             |                                                                  |                                     | ::                       |
|------------------------------------------------------------------------|-------------------------------------------------------------|------------------------------------------------------------------|-------------------------------------|--------------------------|
| Ø                                                                      | <b>Ø</b>                                                    | <b>Ø</b>                                                         | 4                                   | 6                        |
| Application                                                            | Role                                                        | RIDP                                                             | BCI                                 | Review                   |
| Remote Identity Pr                                                     | oofing                                                      |                                                                  |                                     |                          |
| Identity Verification - W                                              | hat to Expect 1                                             |                                                                  |                                     |                          |
| To complete this role reques about you.                                | t, it is important to note th                               | at Experian, a trusted and relia                                 | ble agent, needs to collect f       | urther details           |
| Please ensure that you have<br>birth, and your personal e-ma           | entered your full legal nan<br>ail address correctly to ens | ne, current home address, your<br>sure a seamless and secure pro | personal primary phone nu<br>ocess. | mber, date-of-           |
| For additional information of<br>http://www.experian.com/he            | assistance, we encourage<br><u>Ip</u>                       | e you to visit the Experian Cust                                 | omer Assistance website:            |                          |
| Experian identity verfication<br><u>1 Help Desk</u> to verify your ide | is limited to US addresses<br>entity.                       | and US territories only. If you h                                | nave a foreign address pleas        | se call your <u>Tier</u> |
| View Terms & Condition                                                 | <u>s</u> 2                                                  |                                                                  |                                     |                          |
| l agree to the terms a                                                 | and conditions                                              |                                                                  |                                     |                          |
| Cancel Back                                                            |                                                             |                                                                  |                                     | 4 Next                   |
|                                                                        |                                                             |                                                                  |                                     |                          |

Figure 5: RIDP Overview Page with Link to Terms and Conditions

Step 1: *Review* the **IDENTITY VERIFICATION** description statement.

Step 2: *Click* the "View Terms & Conditions" link to review the RIDP terms and conditions.

Step 3: *Click* the "I agree to the terms and conditions" checkbox.

Step 4: *Click* the green **Next** button.

### 4.2 Verify Personally Identifiable Information (PII)

This stage of the RIDP process verifies the user's identity based on the personally identifiable information (PII) that they provide using this form. The procedure in this section provides the steps users must follow to fill out the PII verification form.

The PII entered into this form will directly impact the decision to grant a higher IAL if the role being requested requires a higher IAL than what the user currently has for a given application.

| Remote Identity Proofing                                                                                                    |                                              |  |  |  |  |  |
|----------------------------------------------------------------------------------------------------|----------------------------------------------|--|--|--|--|--|
| We collect your PII (Personal Identifiable Information) for identity verification only. Please ensure the information you enter is accurate. |                                              |  |  |  |  |  |
|                                                                                                    | * Optional fields are labeled as (Optional). |  |  |  |  |  |
| Legal First Name                                                                                                    | Legal Last Name                              |  |  |  |  |  |
| Middle Name (Optional)                                                                                                    | Suffix (Optional)                            |  |  |  |  |  |
| Date Of Birth<br>MM/DD/YYYY                                                                                                    | Social Security Number                       |  |  |  |  |  |
| Personal E-mail Address                                                                                                    | Confirm Personal E-mail Address              |  |  |  |  |  |
| Home Address Line 1                                                                                                    |                                              |  |  |  |  |  |
| Home Address Line 2 (Optional)                                                                                                    |                                              |  |  |  |  |  |
| City-                                                                                                    |                                              |  |  |  |  |  |
| Zip Code                                                                                                    | Zip Code Extension (Optional)                |  |  |  |  |  |
| Save home address to profile                                                                                                    |                                              |  |  |  |  |  |
| Personal Phone Number (Mobile is preferred)                                                                                                  |                                              |  |  |  |  |  |
| Cancel Back                                                                                                    | 2 Submit                                     |  |  |  |  |  |

Figure 6: RIDP PII Verification Form

Step 1: *Type* the legal name, date of birth, social security number, personal email address, home address information, and personal mobile phone number into the respective fields.

Step 2: *Click* the green **Submit** button.

#### **PII Data Validation**

When a user submits PII data, that data is subject to local PII validation checks. The purpose of these checks is to maintain the integrity of the user information that is used by the IDM system for user authentication. The following three validation checks are performed:

- The combination of the user's first name, last name, and email address must be unique in IDM.
- The SSN must be unique in IDM.
- The same PII must not be submitted again after a failed RIDP attempt.

The combination of last name, first name, and email address is not unique in IDM: This condition will cause a message to be displayed which states, "A record with the same last name, first name, and email combination exists in the system." as shown in Figure 7: .

• If this message appears, review the information that was entered into the form. If it was entered correctly, contact the Application Helpdesk.

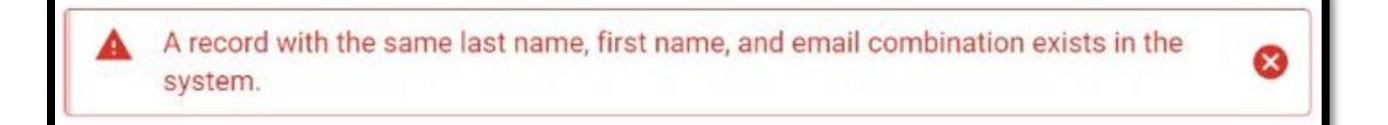

#### Figure 7: Data Validation Error Message for Name and Email

The social security number is not unique in IDM: This condition will cause a message to be displayed which states, "A record with the same social security number exists in the system." as shown in Figure 8: Same Social Security Number Exists in System.

• If this message appears, review the information that was entered into the form. If it was entered correctly, contact the Application Helpdesk.

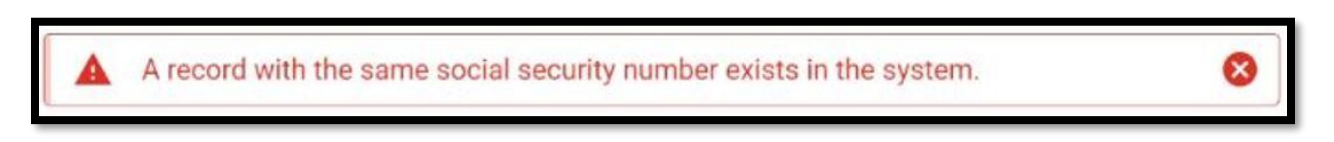

#### Figure 8: Same Social Security Number Exists in System

The same PII is submitted after a failed RIDP attempt: This condition will cause a message to be displayed which states, "It seems like you've already submitted this information. Please make sure to change the information in the form before submitting." as shown in **Figure 9**: **Previously Submitted Information.** 

• If this message appears, review the information that was entered into the form and update any information that may be inaccurate or entered incorrectly before resubmitting.

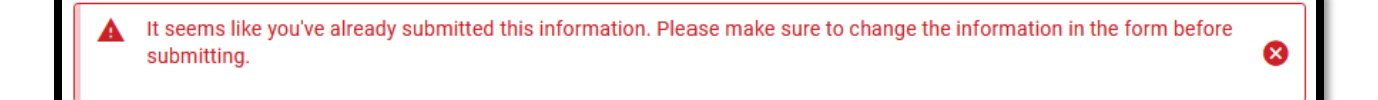

Figure 9: Previously Submitted Information

#### **Experian PII Data Validation**

If Experian is unable to verify the PII information that was submitted using the PII data validation form, the error message illustrated in Error! Reference source not found. will be displayed with the number of attempts remaining. If the user has attempted the form more than 3 times without successful verification of the information, **Figure 11** will be displayed.

• Write down the **error message** and the **Reference Number** that is displayed, then contact the Application Helpdesk. The Application Helpdesk will most likely provide instructions to contact Experian and they may instruct the user to follow the procedure in **Section 4.3**.

| 🛕 We a                                                                     | e unable to verify                                                            | the informatio                                                 | on you have pro                                                  | vided.             | 8                          |
|----------------------------------------------------------------------------|-------------------------------------------------------------------------------|----------------------------------------------------------------|------------------------------------------------------------------|--------------------|----------------------------|
| Submitted Info                                                             | rmation:                                                                      |                                                                |                                                                  |                    |                            |
| TEst emu                                                                   |                                                                               |                                                                |                                                                  |                    |                            |
| 10/10/1998                                                                 |                                                                               |                                                                |                                                                  |                    |                            |
| 324 emu st                                                                 |                                                                               |                                                                |                                                                  |                    |                            |
| Emu City, PA 3                                                             | 232                                                                           |                                                                |                                                                  |                    |                            |
| 456-765-4333                                                               |                                                                               |                                                                |                                                                  |                    |                            |
| If there is an er<br>clicking the ret<br>If problem pers<br>over the phone | ror in the informatior<br>y button below. <b>You</b><br>ists, contact Experia | you've submitt<br>h <b>ave 2 attempt</b> (<br>n Support Servio | ed, you can modi<br>( <b>s) remaining.</b><br>ces to complete ti | y and resubmit the | e form by<br>ation process |
| Experian Supp<br>1-833-985-07                                              | ort Services<br>9                                                             |                                                                |                                                                  |                    |                            |
| Reference Nur<br>IDM-CCICAXO                                               | ber<br>NUS-88294725                                                           |                                                                |                                                                  |                    |                            |

Figure 10: Experian PII Verification Error Message and Attempts Remaining

| A You have reach           | ed the maximum limit of attempts.                           | 8                  |
|----------------------------|-------------------------------------------------------------|--------------------|
| Submitted Information:     |                                                             |                    |
| test emu                   |                                                             |                    |
| 33 emu st                  |                                                             |                    |
| Emu City, AK               |                                                             |                    |
| 474-323-4322               |                                                             |                    |
| Please contact Experian Su | upport Services to complete the one-time verification proce | ss over the phone. |
| Experian Support Services  |                                                             |                    |
| 1-833-985-0709             |                                                             |                    |
| Reference Number           |                                                             |                    |
| IDM-CCICAXONIUS-88294      | 725                                                         |                    |
|                            |                                                             |                    |
|                            |                                                             |                    |

Figure 11: Experian PII Max Retries Error Message

Step 3: Users that reside at a foreign address will not be able to complete the identity verification process online using this form. Users with a foreign address must:

- Contact the respective Application Helpdesk.
- Contact Experian as directed by a warning message that will appear.

Step 4: If a successful response is returned from Experian, a window will display a message indicating that "**Remote Identity Proofing has been completed successfully**".

| Remote Identity Proofing                                  |           |    |
|-----------------------------------------------------------|-----------|----|
| Remote Identity Proofing has been completed successfully. |           |    |
|                                                           | $\square$ | ок |

Figure 10: RIDP Success Message

Step 5: Click the green OK button.

 After the OK button is clicked, the user will be returned to the original process or application that triggered the RIDP procedure. This path will be identified by the success-url parameter that was provided by the application that called the RIDP process.

### 4.3 Failed RIDP Recovery Procedure

This section provides instructions that must be followed if Experian is unable to verify the PII. The procedure in this section provides the steps that must be followed to recover from a failed attempt to remotely verify the user's identity.

Note(s):

- 1. The user must logout of the IDM system and contact the Application Helpdesk before trying to recover from a failed RIDP attempt. The Application Helpdesk will provide instructions based on the "Reference Number" that was displayed in the web browser.
- If the Application Helpdesk advises the user to contact Experian, they <u>must</u> do so. If they attempt to proceed without contacting Experian, all attempts to use the RIDP procedure will fail. *Click* the red **Cancel** button if Experian has not been contacted.

| lem                        | ote Iden                        | tity Pro                                            | ofing                  |                  |              |                   |          |
|----------------------------|---------------------------------|-----------------------------------------------------|------------------------|------------------|--------------|-------------------|----------|
| o cont                     | inue, select th                 | ne following:                                       |                        |                  |              |                   |          |
| •                          | Yes, I have ca<br>Save home     | lled Experian<br>address to my p                    | to proof my<br>rofile  | identity.        |              |                   |          |
| 01                         | No, I have not<br>proofing proc | called Exper<br>ess.                                | ian to proof r         | my identity. I n | eed to resta | rt the identity   |          |
| f you ha<br>our <u>Tie</u> | ave already c<br>r 1 Help Desl  | ontacted the $\underline{\mathbf{x}}$ to further re | Experian Suț<br>solve. | oport Services   | and failed i | dentity proofing, | call     |
| Can                        | cel Ba                          | ck                                                  |                        |                  |              |                   | Continue |
|                            |                                 |                                                     |                        |                  |              | 1                 | <hr/>    |

Figure 11: Experian Identity Verification Confirmation

Step 1: *Login* to the CMS IDM system. The RIDP application will be aware of the previous failed attempt and will display a window with a message which asks if Experian has been contacted.

Step 2: Click the "Yes, I have called Experian to proof my identity" radio button if Experian has been contacted. Then, click the "Save home address to my profile" radio button to overwrite the existing home address in your profile with the address used to identity proof.

Step 3: Click the green Next button.

#### **RIDP Phone Verification Failure**

If IDM is unable to find a record of successful phone proofing, a window will display the error message illustrated in **Figure 12**: RIDP Phone Verification Failure.

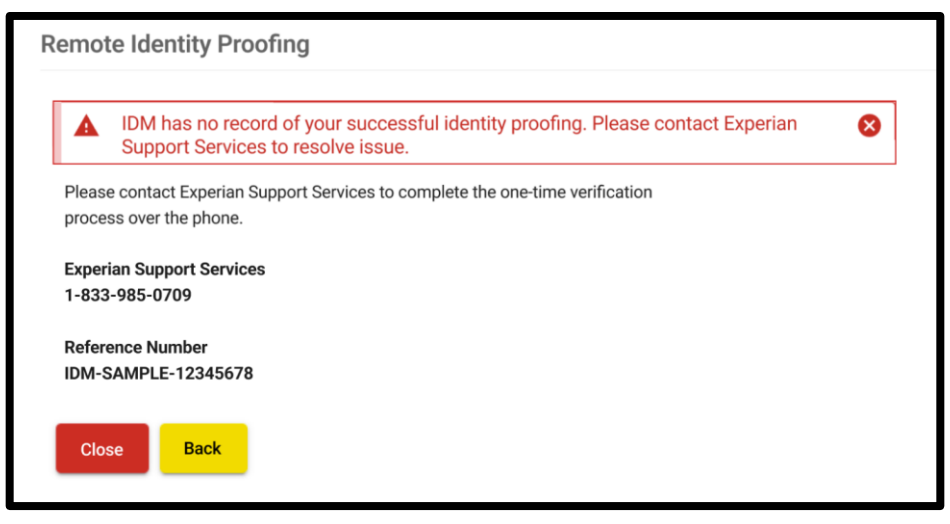

Figure 12: RIDP Phone Verification Failure

Step 5: *Click* the red Close button or the yellow **Back** button.

- The **Close** button returns the user to the dashboard.
- The **Back** button returns a user to the beginning of the RIDP process.

### **Appendix A: Record of Changes**

#### Table 3 Record of Changes

| Version<br>Number | Date       | Author/Owner | Description of Change                                                                                                    | Approval(s) |
|-------------------|------------|--------------|----------------------------------------------------------------------------------------------------|-------------|
| 0.01              | 07/13/2020 | C-HIT        | <ul> <li>Initial draft:</li> <li>Assign document title:<br/>Quick Start RIDP User<br/>Guide.</li> </ul>                                                                                                    |             |
| 0.02              | 07/20/2020 | C-HIT        | <ul> <li>Revised document style<br/>to reflect 3<sup>rd</sup> person point<br/>view.</li> <li>Updated Figure 1 and<br/>Figure 12.</li> </ul>                                                                   |             |
| 0.03              | 06/13/2023 | Omni/Bana    | Removed references to KBA and added references to RBA                                                                                                    |             |
| 0.04              | 08/15/2023 | Omni/Bana    | <ul> <li>Updated Figure 11 and<br/>Figure 14</li> <li>Updated sections 4.2 and<br/>4.3 to remove references<br/>to proofing questions.</li> </ul>                                                              |             |
| 0.05              | 10/02/2023 | Omni/Bana    | • At the top of section 4.3,<br>"Response Code" has<br>been changed to<br>"Reference Number" in<br>the notes to be consistent<br>with email notifications                                                      |             |
| 0.06              | 11/14/2023 | Omni/Bana    | Replaced Figures 10 and<br>11 in section 4.2 in<br>accordance with new UI<br>updates (max<br>retries/number of attempts<br>remaining features).<br>Updated description<br>directly above these two<br>figures. |             |

### Appendix B: Acronyms

#### Table 4: Acronyms

| Acronym | Literal Translation                      |
|---------|------------------------------------------|
| C-HIT   | Chags Health Information Technology      |
| CMS     | Centers for Medicare & Medicaid Services |
| EIDM    | Enterprise Identity Management           |
| IDM     | Identity Management                      |
| IVR     | Interactive Voice Response               |
| LOA     | Level of Assurance                       |
| MFA     | Multi-factor Authentication              |
| OTP     | One-time Password                        |
| PII     | Personally Identifiable Information      |
| RIDP    | Remote Identity Proofing                 |
| SMS     | Short Message Service                    |
| SSN     | Social Security Number                   |